## 2014 IEEE SMC Hiroshima Chapter 若手研究会

## Copyright Form の提出手順について

論文原稿の PDF ファイルをアップロードしたときと同じディレクトリに, 記入した Copyright Form をアップロードしてください. (アップロードの具体的な手順はこの文書の2ページ目以降をご覧くださ い.) Copyright Form をまだご用意されていない場合は, こちらの文書 (CopyrightForm のダウンロー ド方法および記入例) を参考に Form をダウンロードし準備いただきますようお願いいたします. Copyright Form はサイン済みのものをスキャナで取り込み, PDF ファイルにしたものをご用意くださ い.

Copyright Form は、1枚目だけ提出せず、2枚目の説明文も含んだものを提出いただきますようお願いします.

なお、スキャナでの取りこみ、PDFファイルへの変換等の作業が困難な方は、郵送にて Copyright Form を次の宛先までお送りください.

○郵送

〒731-3194 広島市安佐南区大塚東3−4−1 広島市立大学情報科学研究科知能工学専攻 IEEE SMC Hiroshima Chapter Secretary 田村 慶一 行 1. コミュニティサイトトップページ左にある「ログイン」メニューから,作成したアカウントでログ インしてください.

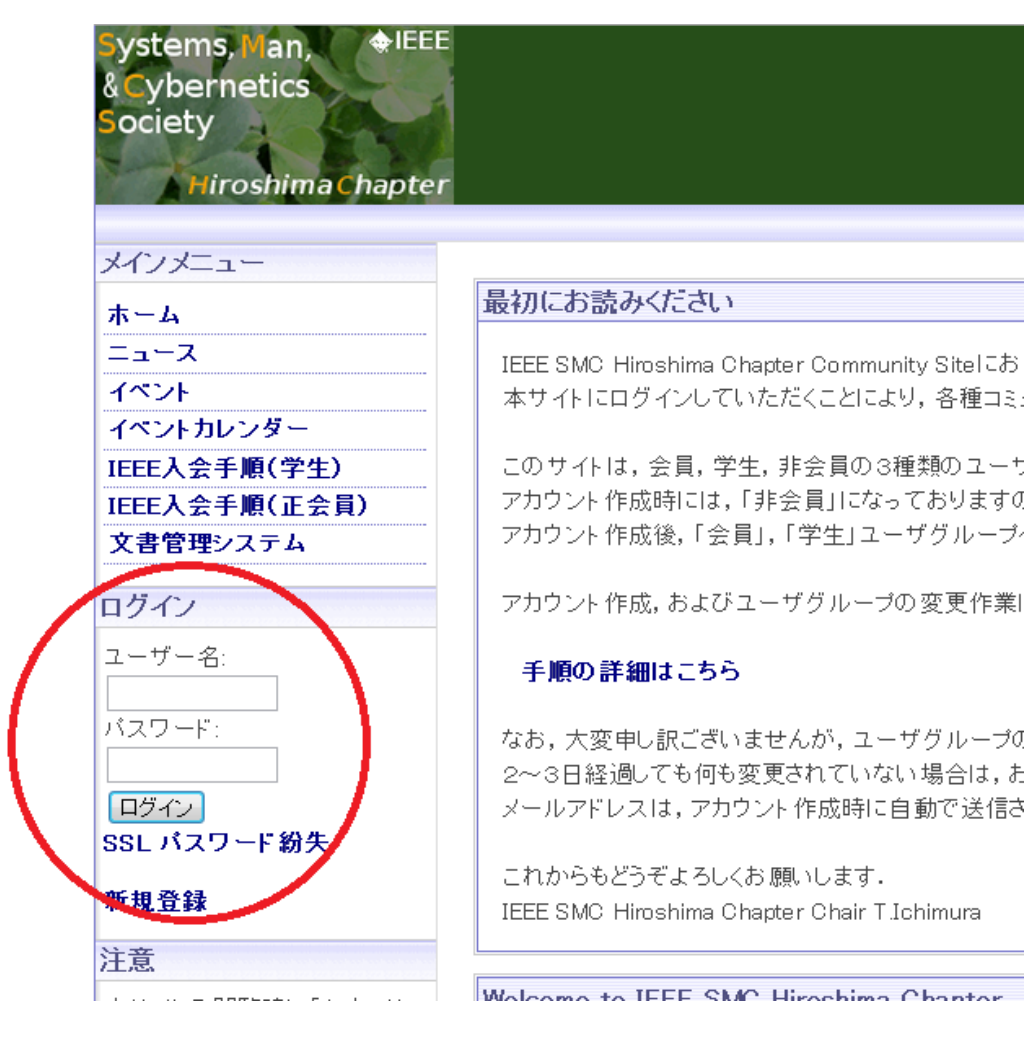

2. ユーザ用トップページが表示されます.「ユーザメニュー」から「文書管理システム」を選択してく ださい.

| ユーザメニュー       |                                                |
|---------------|------------------------------------------------|
| アカウント 情報      | Welcome to IEEE SMC Hiroshima Chap             |
| アカウント 編集      | Overview:                                      |
| イベント通知機能      | IEEE SMC Hiroshima Chapterl‡, IEEE System      |
| ログアウト         |                                                |
| 受信箱           | このセクションの活動は、計算機における知能<br>工学、エネルギープロセス工学や知的システム |
| メインメニュー       |                                                |
| ホーム           | Ubjectives:<br>オギュージター・グルトスなの単純的な日蓮・           |
| ニュース          |                                                |
| イベント          | ・本チャブターでは,学生会員を含め,IEEEへの                       |
| 招待            | ・科学と工学の分野において,企業との交流,そ                         |
| イベントカレンダー     | ・環境,社会システムなどに対する目標を設定し                         |
| IEEE入会手順(学生)  |                                                |
| IEEE入会手順(正会員) | Organizing Committee                           |
| SNS           | Chair: 市村 匠                                    |
| 文書管理システム      | (県立広島大学)                                       |
|               | Vice Chair: 原 章                                |
|               | (広島市立大学)                                       |
|               | Secretary: 田利 慶一<br>(広阜市立大学)                   |
|               | Treasurer: 重安 哲也                               |
| 局度な検索         | (県立広島大学)                                       |

3. Document Management System 画面が表示されます.「Top」→「若手研究会 2014」→「Paper\_Submission」と順に選択してください.

| Systems, Man, & IEEE          |                                              |
|-------------------------------|----------------------------------------------|
| Society                       |                                              |
| Hiroshima Chapter             |                                              |
|                               |                                              |
| ユーザメニュー                       |                                              |
| アカウント情報                       |                                              |
| アカウント編集                       |                                              |
| イベント通知機能                      | 3                                            |
| 受信箱                           | Гор                                          |
|                               | Item:                                        |
| メインメニュー                       | ■ 2013 IEEE SMC Hiroshima Chapter 若手研究会講演論文集 |
| ホーム                           | 着手研究会2011                                    |
| ニュース                          | 若手研究会2012                                    |
| イベントカレンダー                     | □ 石于研究会2013                                  |
| IEEE人会手順(学生)<br>IEEE入会手順(正会目) | <u> </u>                                     |
| IDDAT/Q (ILXQ)                |                                              |
|                               |                                              |
| Systems, Man. 🔶 🔍             | B                                            |
| & Cybernetics                 |                                              |
| Society                       | 1                                            |
| 4 6 2                         |                                              |
| Hiroshima Chapte              | r                                            |
|                               |                                              |
| ユーザメニュー                       |                                              |
| アカウント情報                       |                                              |
| アカウント編集                       |                                              |
| イベント通知機能                      | (?)                                          |
| ログアウト                         |                                              |
| 受信箱                           | Top >> 若手研究会2014                             |
|                               |                                              |
| メインメニュー                       | Copyright_Form                               |
| ホーム                           | Manuscript_Template_for_YRW2014              |
| ニュース                          | Paper_Submission                             |
|                               |                                              |

4. 参加申込頂いた論文ごとに異なる数字3桁のディレクトリが表示されます.(3桁の数字は任意に振られます.)下記の図は,ディレクトリ"001"が割り当てられた例です.表示されたディレクトリを選択してください.

※参加申込頂いたにも関わらずディレクトリが表示されない場合は、お手数ですが研究会ホームページ 記載の問い合わせ先までご連絡ください.

| ter                                  |
|--------------------------------------|
|                                      |
| Document Management System           |
|                                      |
|                                      |
|                                      |
|                                      |
| Top >> 若手研究会2014 >> Paper_Submission |
| Item:                                |
| <u> 001</u>                          |
|                                      |

5. 下図の丸で囲んだ"Import Document"のアイコンをクリックしてください.

| Systems, Man, IEEE<br>& Cybernetics<br>Society<br>Hiroshima Chapter |         |                                         |
|---------------------------------------------------------------------|---------|-----------------------------------------|
| ユーザメニュー                                                             |         |                                         |
| アカウント情報                                                             |         | Document Management System              |
| アカウント編集                                                             |         |                                         |
| イベント通知機能                                                            | 0       | ( 0) 👩 😡 🧼                              |
| ログアウト                                                               |         |                                         |
| 受信箱                                                                 | Тор     | >> 若手研究会2014 >> Paper_Submission >> 001 |
| メインメニュー                                                             | <b></b> | Item:                                   |
|                                                                     | Ā       | 001.pdf                                 |

6. アップロードするファイルを指定する画面が標示されます.参照ボタンを押して, Copyright Form の PDF ファイルを選択しまず. その後, Submit ボタンを押してください. ファイル名は任意です.

| Systems, Man, HEER<br>& Cybernetics<br>Society<br>Hiroshima Chapter |                  |                             |
|---------------------------------------------------------------------|------------------|-----------------------------|
| フーザメニュー                                                             |                  |                             |
|                                                                     |                  | Document Management System  |
| アカワント旧牧                                                             |                  |                             |
| ノバソンで編集                                                             | Import Document: |                             |
| ログアウト                                                               | -                |                             |
| 受信箱                                                                 | Select File:     | ファイルを選択 見 copyright-001.pdf |
| メインメニュー                                                             | Name:            | copyright-001.pdf           |
| ホーム                                                                 |                  |                             |
| ニュース                                                                |                  |                             |
| イベントカレンダー                                                           | Initial Version: |                             |
| IEEE入会手順(学生)                                                        |                  |                             |
| IEEE入会手順(正会員)<br>文書管理システム                                           | Submit Cancel    |                             |

7.割り当てられた番号のフォルダの中にアップロードしたファイルの名前が表示されていれば,原稿の投稿は完了です.

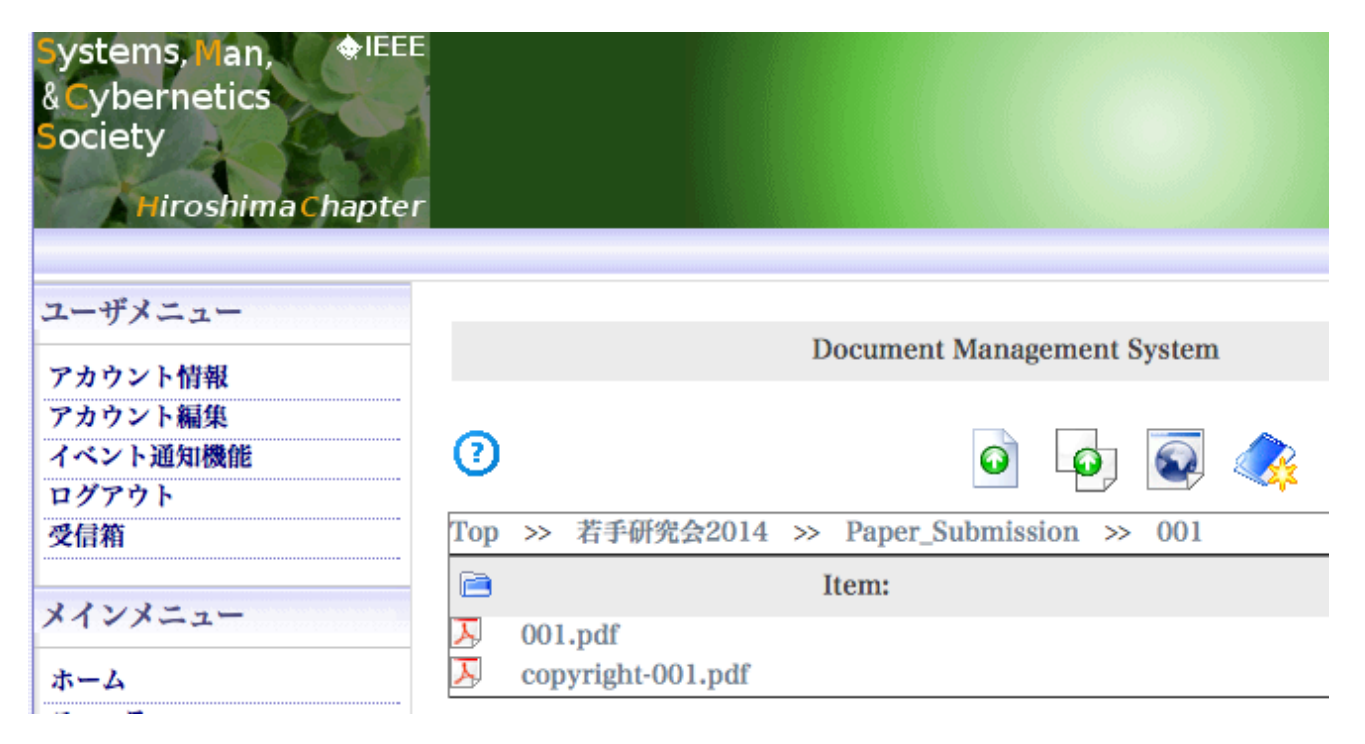